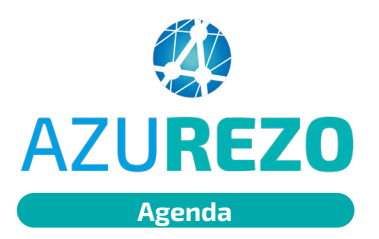

## Réactiver un événement annulé

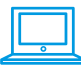

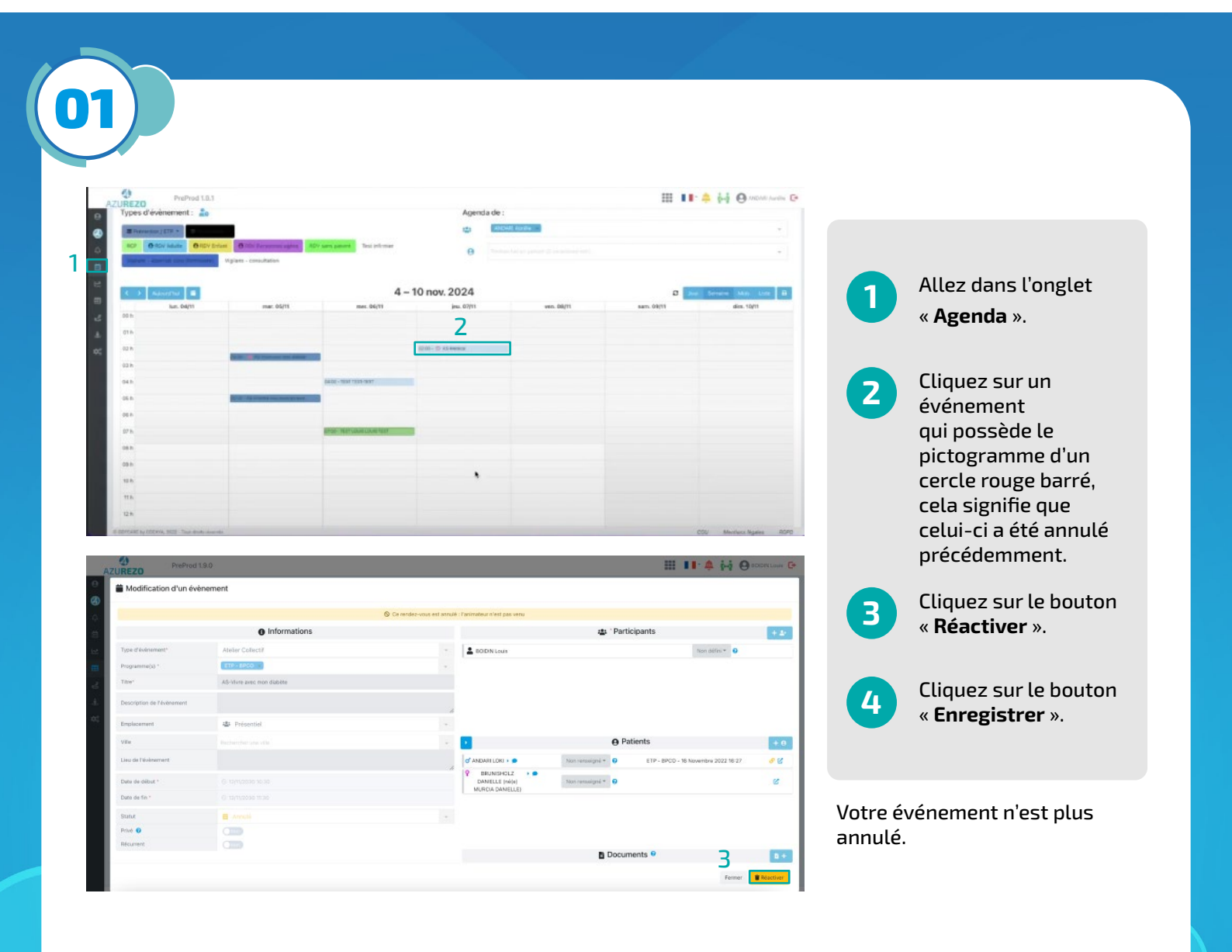

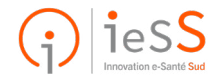